片品村外にお住まいの皆様

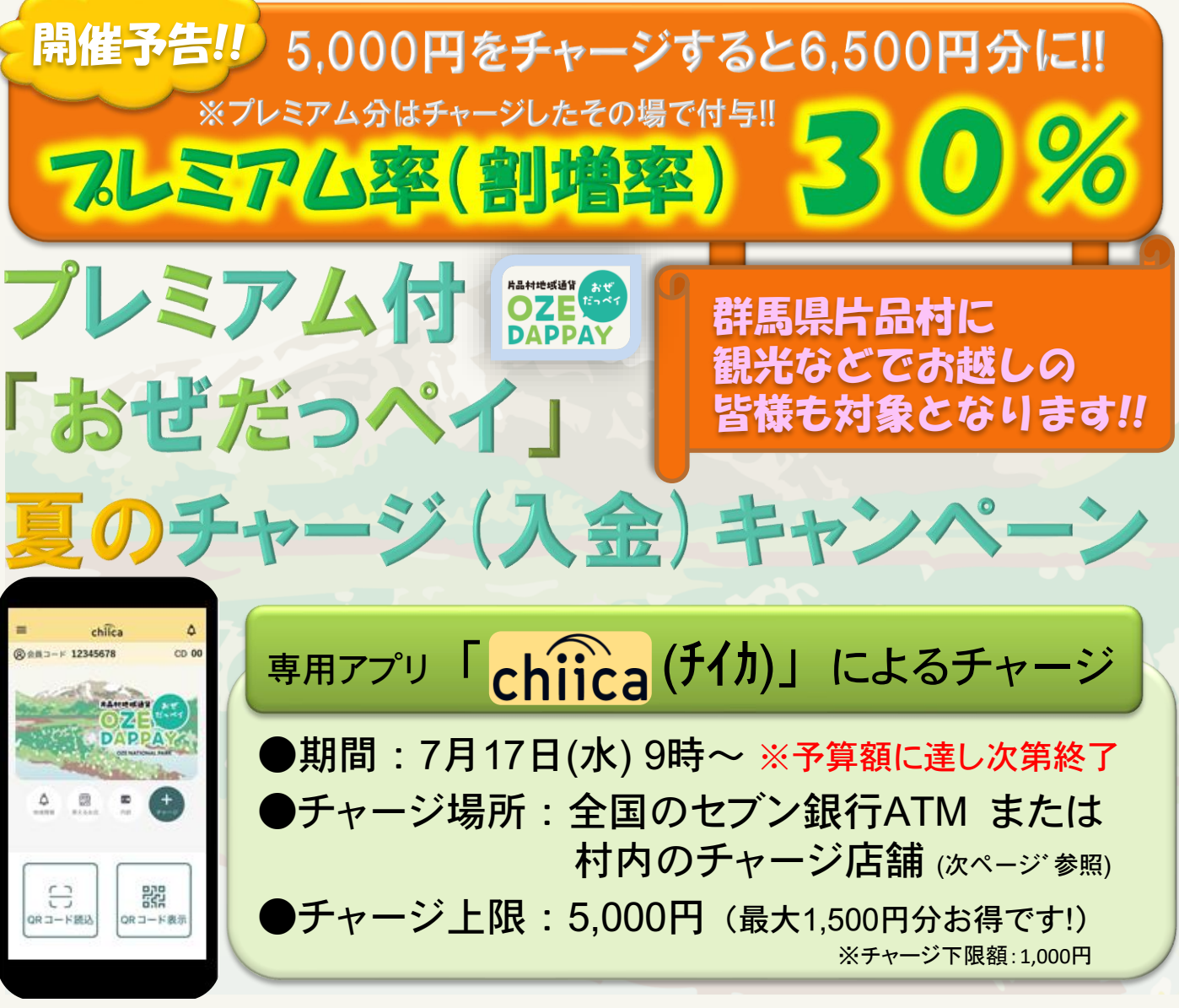

# 【キャンペーン概要】

期間中に「専用アプリchiica (チイカ)」でチャージ(入金)すると、プレミアム率 (割増率)30%のポイントが付与されるキャンペーンを実施します。観光などで村 外からお越しの皆様にも大変お得なキャンペーンですので、ぜひご参加ください。 ※現在チャージされているおぜだっペイをすべて使い切っていなくても、それぞれの上限額 までチャージ(入金)できます。

【有効期限】 ※有効期限を過ぎますと一切ご利用できません。 ○チャージ(入金)した金額: <u>チャージ(入金)から3年間</u> ○プレミアムポイント分 : <u>令和6年10月31日(木)まで</u>

<例>5,000円をチャージ(入金)した場合、6,500円相当のおぜだっペイが発行され、 5,000円相当分が3年間の有効期間、1,500円分が令和6年10月31日の有効期限となります。 \*ポイントは以前付与したものも含め、有効期限の近いものから順に自動的に決済されます。

※ 誤チャージを防止するため、7月7日(日)8時30分 ~ 第2次キャンペーン終了日の3日後の23時59分まで、 「(0%)おぜだっペイ通常チャージ」を停止させていただきます。

※ キャンペーン期間外の誤チャージについては、返金対応等ができません。また、キャンペーン終了後に 誤チャージのご連絡をいただいた場合にも対応ができませんので、ご注意ください。

# 「おぜだっペイ」現金チャージ(入金)ができる店舗

# ますすめ! 全国の セブン銀行ATM

#### 片品村内 営業時間:9:30~18:30 須賀川 千明千三郎商店 圈0278-58-3011 定休日:日曜日・月曜日 営業時間:10:00~20:00 花咲 花咲の湯 フロント **20278-20-7111** 定休日:金曜日 営業時間:8:00~19:00 東小川 尾瀬酒販本店 **2**0278-58-3526 定休日:不定休 営業時間:9:00~20:00 越 本 登喜多屋商店 **⑦0278-58-3141** 定休日:水曜日 営業時間:9:00~19:00 戸 倉 玉城屋商店 **⑦0278-58-7031** 定休日:不定休 営業時間:5:00~20:00 鎌田 ニューヤマザキデイリーストア尾瀬大橋店 **⑦0278-58-3411** 定休日:年中無休 営業時間:9:00~19:00 スーパーいのうえ **⑦0278-58-2051** 鎌田 定休日:日曜日 営業時間:9:00~17:00 鎌田 道の駅尾瀬かたしな インフォメーション **⑦0278-25-4644** 定休日:金曜日 開庁時間:8:30~17:15 片品村役場 総務課 鎌田 **⑦0278-58-2111** 閉庁日:土·日曜日·祝日

全国の セブン 銀行 ATM

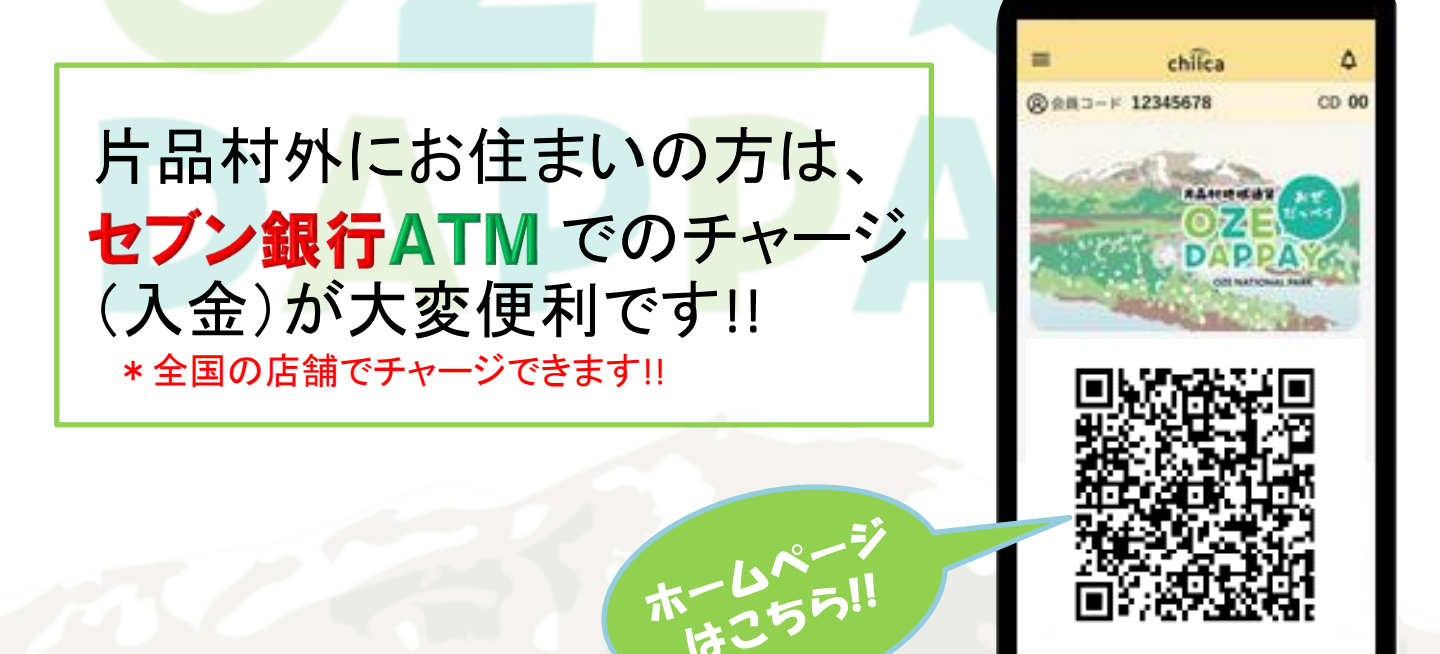

# スマホアプリにチャージ (入金)してご利用ください!!

# 手順① chiicaアプリをインストールし、会員登録をします

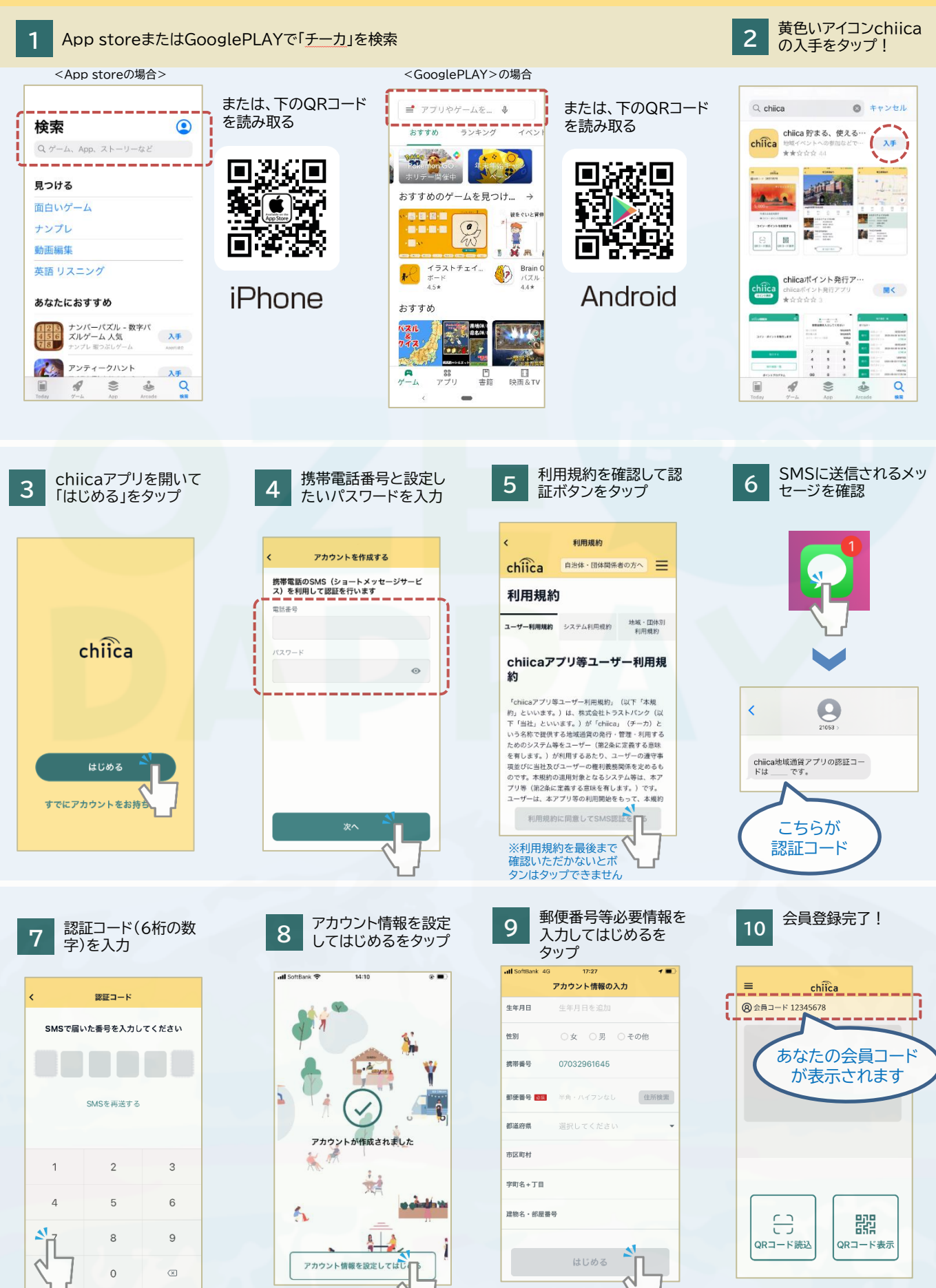

## 手順②-1 chiicaアプリへのチャージ方法 セブン銀行ATM(1/3)

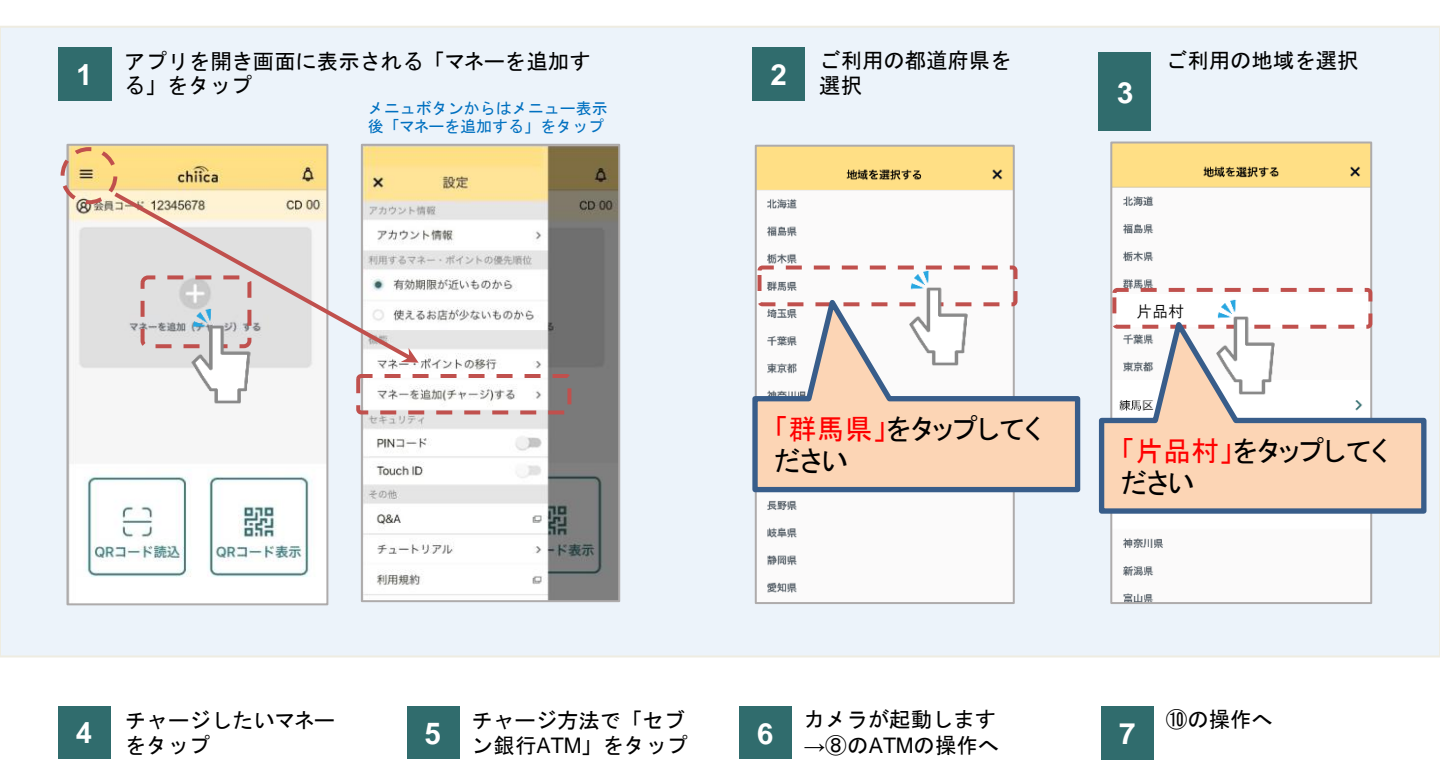

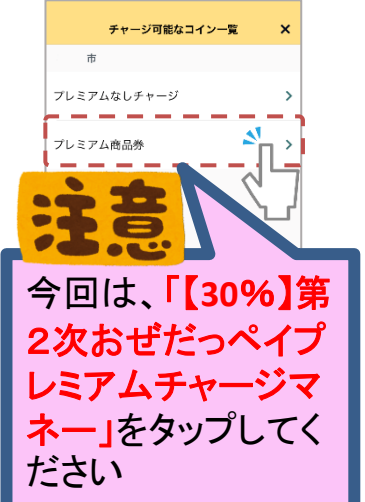

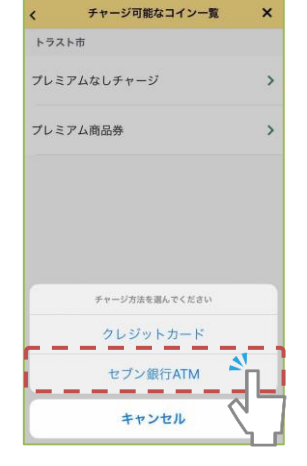

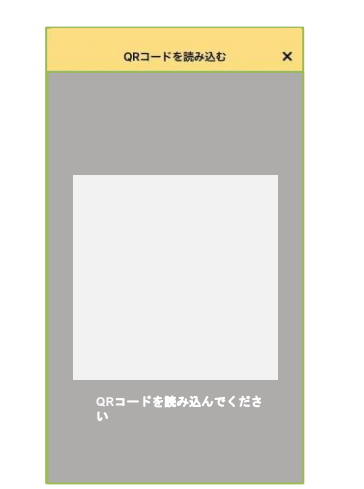

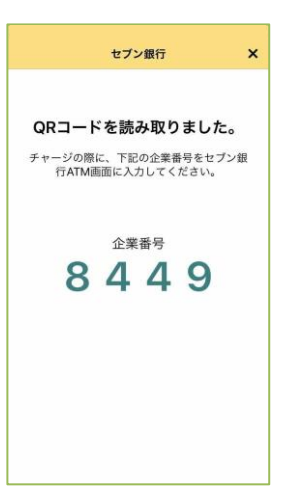

セブン銀行 ATMの画面で 「チャージ」もしくは「引き出し・ 預入れ クレジット取引など」を タッチ

8

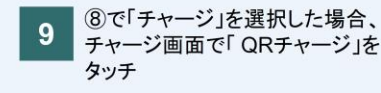

10 ⑧で「引き出し・預入れ クレジット取 引など」を選択した場合、引き出し、 預入れ クレジット取引など画面で 「スマートフォン」をタッチ

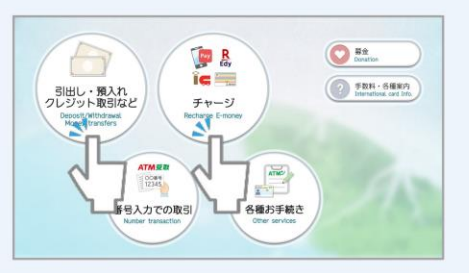

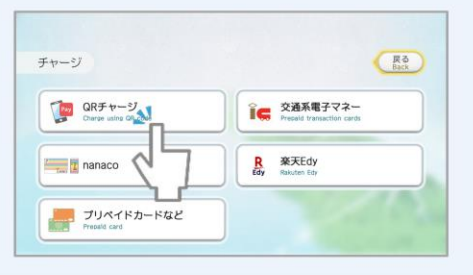

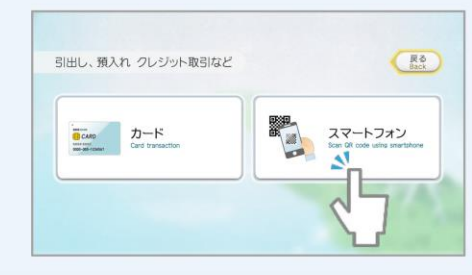

### 手順②-1 chiicaアプリへのチャージ方法 セブン銀行ATM(2/3)

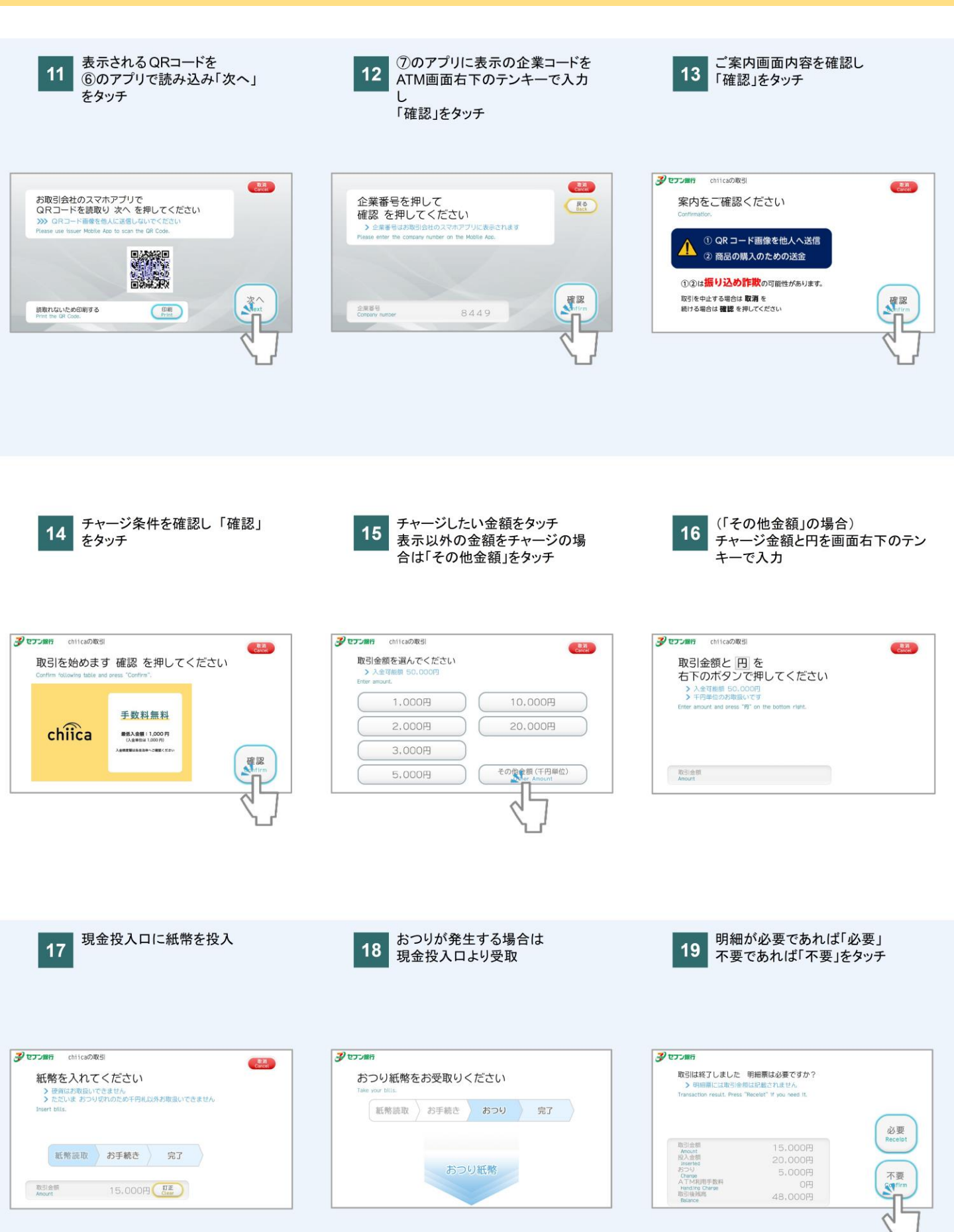

## 手順②-1 chiicaアプリへのチャージ方法 セブン銀行ATM(3/3)

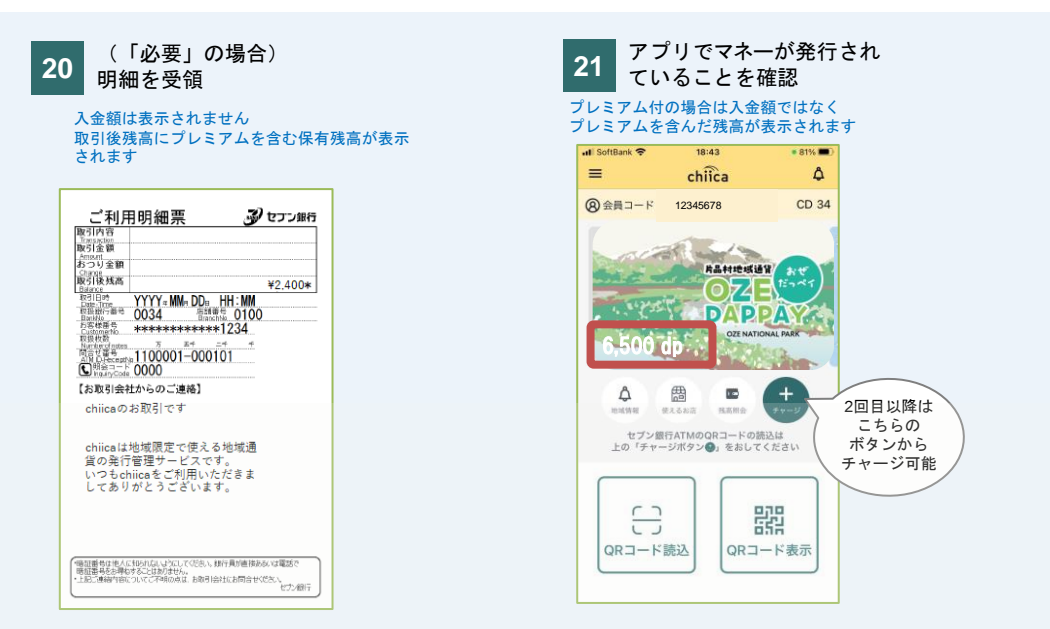

chiicaアプリへのチャージ方法(2回目以降) セブン銀行ATM

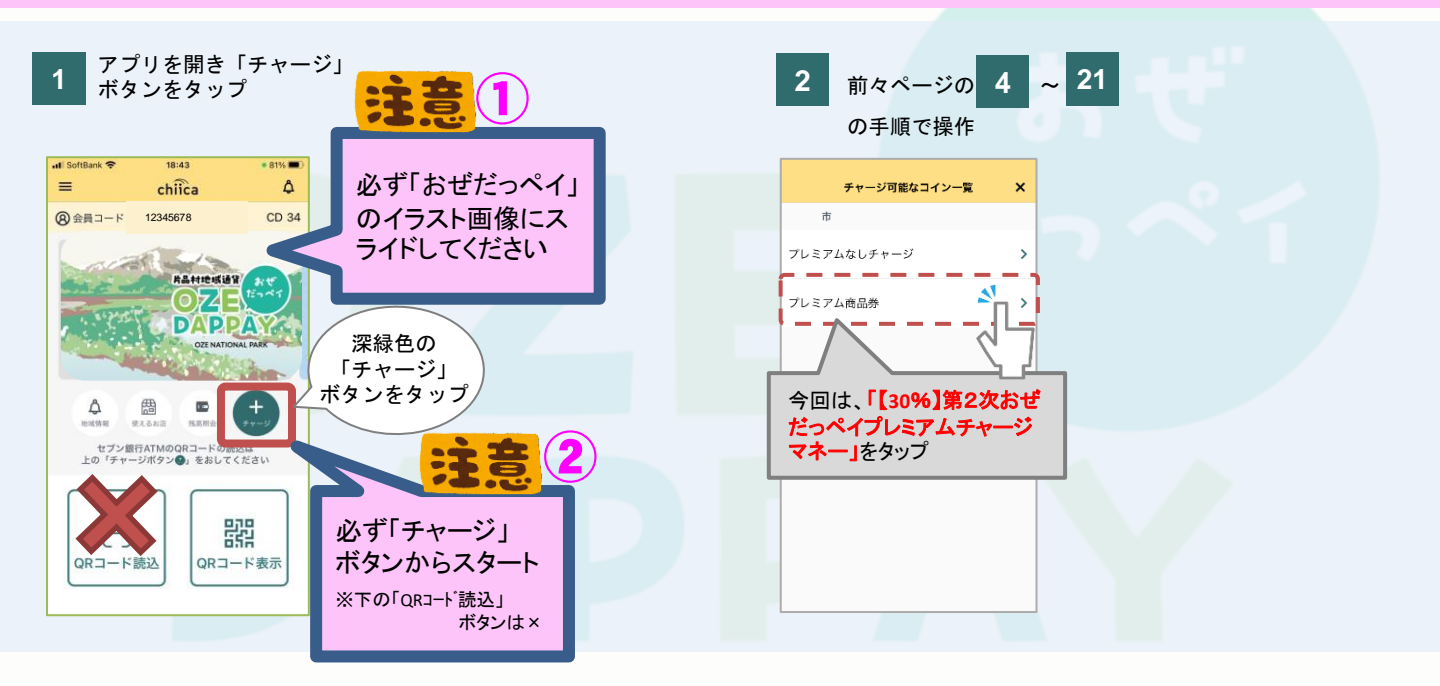

#### 手順②-2 chiicaアプリヘチャージします<村内チャージ店舗>

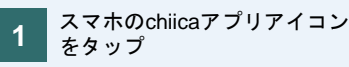

アプリ画面内の「QRコード表示」をタップし、 2 店舗の係員にQRコードを提示のうえ、チャージ分の現金を預ける

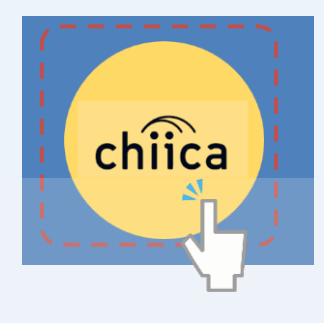

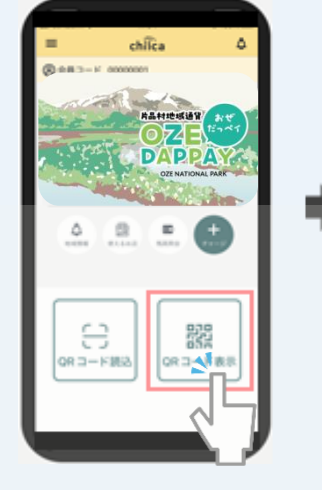

4

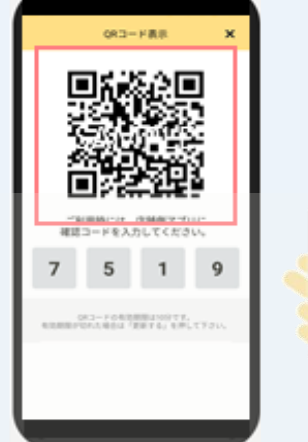

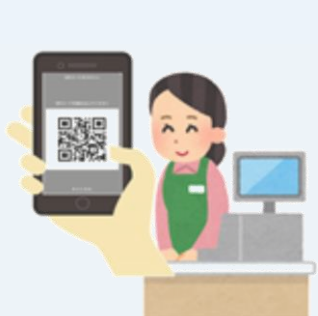

店舗側のアプリで、「受取金額」・ 3 「プレミアム」分を確認

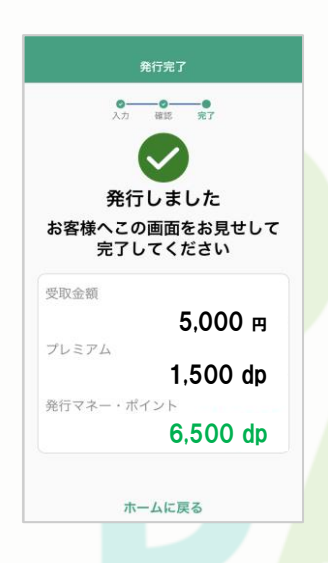

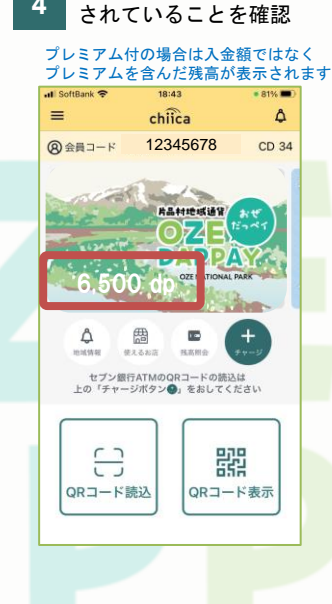

ご自分のアプリでマネーが発行